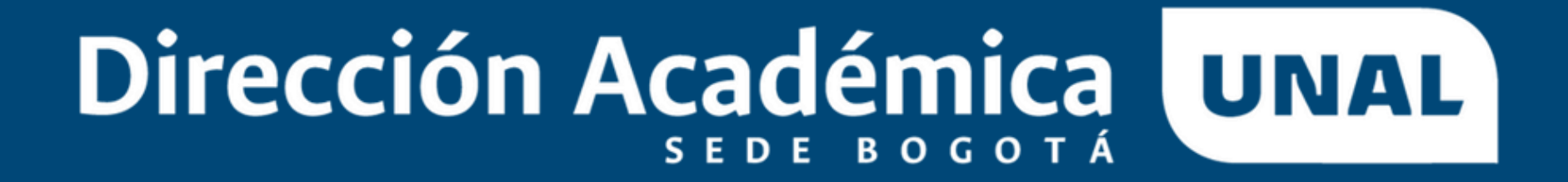

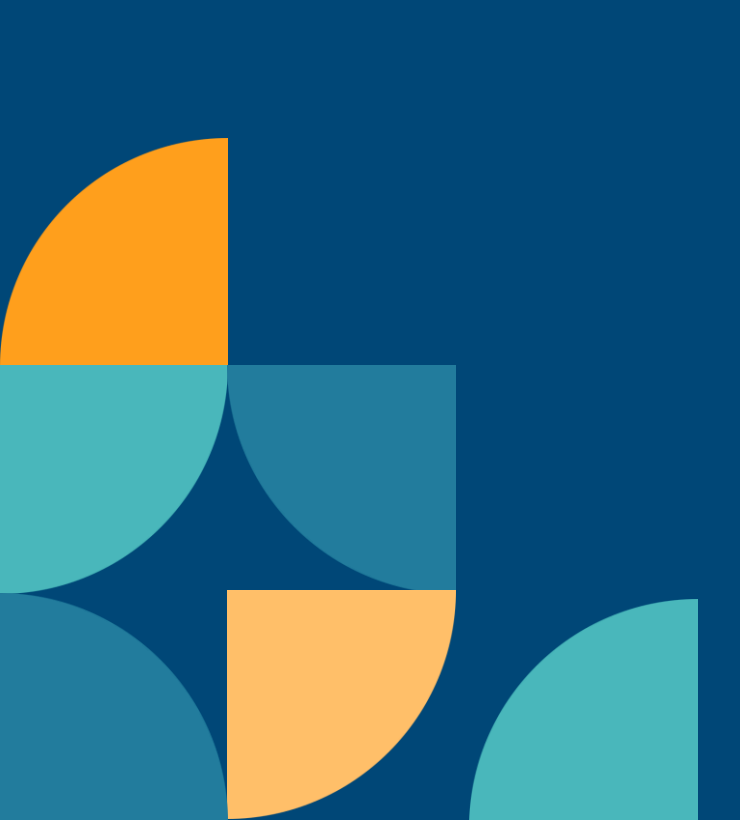

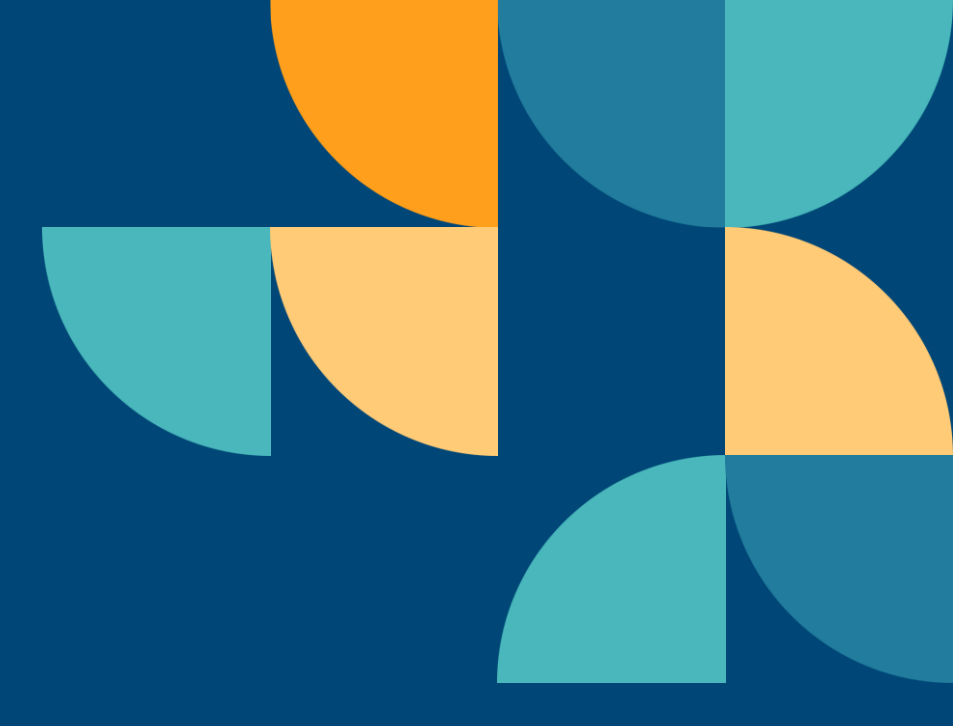

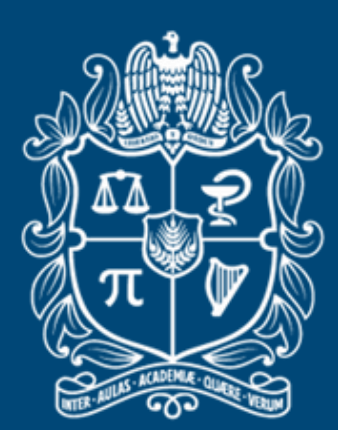

universidad NACIONAL de colombia

![](_page_0_Picture_5.jpeg)

# **INSTRUCTIVO DE NORMALIZACIÓN DE PUNTAJES**

Resolución 005 de 2011 de la Rectoría

https://legal.unal.edu.co/rlunal/home/doc.jsp?d\_i=41565

![](_page_1_Picture_3.jpeg)

![](_page_1_Picture_5.jpeg)

![](_page_1_Picture_6.jpeg)

### Calculadora para aplicar el método de igualación de promedios para normalizar y hacer comparables los puntajes de los candidatos a las becas Asistente Docente y Auxiliar Docente

![](_page_2_Figure_1.jpeg)

### Selección del Tipo de Admisión:

El primer campo, Tipo de Admisión, es una lista desplegable que incluye cuatro opciones correspondientes a los distintos tipos de ingreso a programas de posgrado:

- Caso No. 01: Admisión regular (estudiantes que van a cursar su primera matrícula en posgrado, incluye a quienes tienen admisión anticipada).
- Caso No. 02: Tránsito entre niveles de posgrado
- Caso No. 03: Admisión automática
- Caso No. 04: Estudiantes de posgrado que hayan cursado periodos académicos

El funcionamiento del aplicativo se ajusta al tipo de admisión seleccionado. A continuación, se detallan los pasos a seguir según cada caso:

![](_page_2_Figure_9.jpeg)

5. Puntaje de Admisión o P.A.P.A

![](_page_2_Figure_12.jpeg)

### **ESTUDIANTES DE POSGRADO CON ADMISIÓN REGULAR O ANTICIPADA – CASO No. 1**

Si el candidato ingresó al programa mediante admisión regular o anticipada, debe seguir los siguientes pasos:

1. Seleccionar "Admisión Regular" en el campo Tipo de Admisión

2. Seleccionar el periodo académico en el que fue admitido al programa de posgrado.

3. Seleccionar la facultad correspondiente a su programa actual.

4. Seleccionar el programa de posgrado actual.

5. Ingresar el puntaje de admisión obtenido en el proceso de selección (se puede ingresar con punto o coma).

![](_page_3_Figure_8.jpeg)

![](_page_3_Figure_10.jpeg)

![](_page_3_Figure_11.jpeg)

![](_page_3_Figure_12.jpeg)

![](_page_3_Picture_13.jpeg)

## **ESTUDIANTES CON ADMISIÓN POR TRÁNSITO ENTRE NIVELES DE POSGRADO – CASO No. 2**

Si el candidato ingresó mediante tránsito entre niveles de posgrado, los pasos a seguir son:

1. Seleccionar "Tránsito entre niveles de posgrado" en el campo Tipo de Admisión

2. Seleccionar el periodo académico en el cual termina el posgrado anterior al tránsito. *Ejemplo: Si el estudiante fue admitido en 2024-1S, el periodo de referencia es 2023-2S.* 

3. Seleccionar la facultad correspondiente a su programa de posgrado anterior.

4. Seleccionar el programa de posgrado anterior.

5. Ingresar el promedio aritmético ponderado acumulado (P.A.P.A.) del programa de posgrado anterior, (se puede ingresar con punto o coma).

![](_page_4_Picture_10.jpeg)

### **ESTUDIANTES CON ADMISIÓN AUTOMÁTICA** CASO No. 3

Si el candidato ingresó mediante admisión automática, los pasos a seguir son:

1. Seleccionar "Admisión Automática" en el campo Tipo de Admisión

2. Seleccionar el periodo académico en el que finalizó el pregrado.

3. Seleccionar la facultad correspondiente a su programa de pregrado.

4. Seleccionar el programa de pregrado del cual es egresado.

5. Ingresar el promedio aritmético ponderado acumulado (P.A.P.A.) de graduación del candidato a la beca, (se puede ingresar con punto o coma).

![](_page_5_Picture_8.jpeg)

![](_page_5_Picture_9.jpeg)

![](_page_5_Figure_11.jpeg)

### **ESTUDIANTES DE POSGRADO QUE HAYAN CURSADO** PERIODOS ACADÉMICOS - CASO No. 4

Si el candidato ya ha cursado periodos académicos en el programa actual, debe seguir estos pasos:

1. Seleccionar "Estudiantes de posgrado que hayan cursado semestres" en el campo Tipo de Admisión

2. Seleccionar el último periodo académico con calificaciones consolidadas (es decir, el periodo finalizado oficialmente).

3. Seleccionar la facultad correspondiente a su programa de posgrado actual.

4. Seleccionar el programa de posgrado actual.

5. Ingresar el promedio académico ponderado acumulado (P.A.P.A.) del programa de posgrado actual, (se puede ingresar con punto o coma).

![](_page_6_Figure_9.jpeg)

### Esta guía proporciona un paso a paso para el uso del aplicativo y la correcta asignación de puntajes normalizados en el proceso de selección de becas para estudiantes de posgrado.

Si tiene alguna duda sobre su funcionamiento, revise nuevamente los pasos detallados o contacte con el equipo encargado de la Dirección Académica de la sede Bogotá de la Universidad Nacional de Colombia:

Correo de contacto: asisdoc\_bog@unal.edu.co

![](_page_7_Figure_4.jpeg)

![](_page_7_Figure_5.jpeg)

![](_page_8_Figure_0.jpeg)

![](_page_8_Picture_1.jpeg)

![](_page_8_Picture_2.jpeg)

![](_page_8_Figure_3.jpeg)

![](_page_8_Picture_4.jpeg)

![](_page_9_Picture_0.jpeg)

![](_page_9_Picture_1.jpeg)

UNIVERSIDAD NACIONAL DE COLOMBIA